## Hur granskar du till Mtech givna fullmakter?

Logga in på suomi.fi tjänsten.

Välj mellanbladet fullmakter.

Då öppnas "Givna fullmakter" sidan.

När du klickar på namnrutan öppnas de fullmakter ni har gett Metch Digital Solutions Oy.

| Givna fullmakter                                                                                                    |                                                                                                    |  |  |  |  |
|----------------------------------------------------------------------------------------------------|----------------------------------------------------------------------------------------------------|--|--|--|--|
| GE FULLMAKTER På listan ser du alla fullmakter du gett. Om det är många fullmakter kan du begränsa listan<br>med olika sökvillkor. |                                                                                                    |  |  |  |  |
| Sökning och avgränsning                                                                                                    | ~                                                                                                    |  |  |  |  |
| 1 befullmäktigad                                                                                                    |                                                                                                    |  |  |  |  |
| Befullmäktigad                                                                                                    | Fullmakter                                                                                                    |  |  |  |  |
| Mtech Digital Solutions Oy<br>0625796-6                                                                                            | 2                                                                                                    |  |  |  |  |
| Annutlevarde valdas fullmakter Ge fullmakt till de valda Begär fullmak                                                             | it av de valda                                                                                                    |  |  |  |  |
|                                                                                                    | Givna fullmakter   På listan ser du alla fullmakter du gett. Om det är många fullmakter kan med olika sökvillkor.   Sökning och avgränsning   1 befullmäktigad   Befullmäktigad   Mtech Digital Solutions Oy   0625705-6   Venulives de vektes fullmakter   Ge fullmakt till de valda |  |  |  |  |

Här kan man kolla att man har gett fullmakt både till **'Anmäla uppgifter om nötkreatur'** och **'Läsa uppgifter om nötkreatur**' och att man har angett Typ av fullmakt och giltighetstid och Specifikationen att den är lägenhetsignum (9 siffror). Om man märker brister i fullmakterna kan de annulleras och göras om.

| Mtech Digital Solutions Oy 0625796-6  |                                | Bekanta dig med fullmaktsärenden 🖒 | Ge fullmakter   | Begär fullmakter |                         |
|---------------------------------------|--------------------------------|------------------------------------|-----------------|------------------|-------------------------|
| Visa<br>Givna fulln                   | nakter -                       |                                    |                 |                  |                         |
| Sökning                               | och avgränsning                |                                    |                 |                  | Ť                       |
| 2 fullmakte                           | er                             |                                    |                 |                  |                         |
|                                       | Fullmaktsärende                | Specifikation                      | Typ av fullmakt |                  | Giltighetstid           |
|                                       | Anmäla uppgifter om nötkreatur |                                    | Årendefullmakt  |                  | 09.02.2022 - 06.02.2042 |
|                                       | Läsa uppgifter om nötkreatur   |                                    | Årendefullmakt  |                  | 09.02.2022 - 08.02.2042 |
| Annullera den volita Kopiera som mall |                                |                                    |                 |                  |                         |